# Court Management System User Manual – How to Cancel Existing Future Hearing

17<sup>th</sup> Judicial Circuit Court of Florida

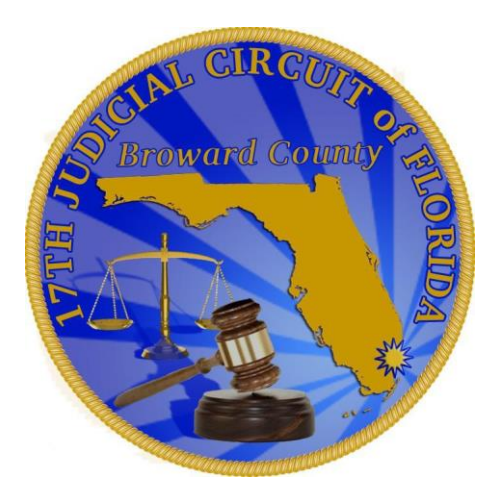

BY

JUDICIAL SYSTEM INFORMATION (JIS)

# **How to Cancel Existing Hearing**

This section will cover how to cancel hearing on an existing hearing for future dates. Please be advised:

- Users are allowed to cancel only certain types of hearing that too only if Judge/Division allows. Please refer to Judge's procedures: <u>http://www.17th.flcourts.org/judiciary-list-and-category/</u>
- User are not allowed to cancel Calendar Call types of hearing
- Users are not allowed to cancel Pre-Trial Conference types of hearing
- This section will cover how to cancel Motion Calendar (MC) hearing as an example. The process is same for other types of hearings like (SS) Special Sets.

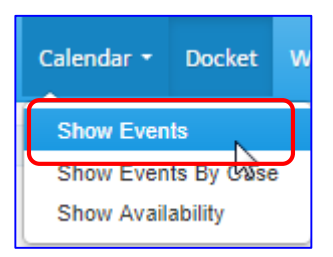

| Calenda   | r Events       |                  |          |          |          |                |  |
|-----------|----------------|------------------|----------|----------|----------|----------------|--|
| pick date | Select options | ,                | •        |          |          |                |  |
| today 🔫   | 0 0            | Nov 4 – 10, 2018 |          |          | mol      | month week day |  |
| Sun 11/4  | Mon 11/5       | Tue 11/6         | Wed 11/7 | Thu 11/8 | Fri 11/9 | Sat 11/10      |  |
|           |                |                  |          |          |          |                |  |
|           |                |                  |          |          |          |                |  |
|           |                |                  |          |          |          |                |  |
|           |                |                  |          |          |          |                |  |
|           |                |                  |          |          |          |                |  |
|           |                |                  |          |          |          |                |  |
|           |                |                  |          |          |          |                |  |
|           |                |                  |          |          |          |                |  |
|           |                |                  |          |          |          |                |  |
|           |                |                  |          |          |          |                |  |

Go the Calendar Tab and select "Show Events" from the drop down.

- The event calendar will default to Week view.
- It is recommended that you change the calendar view to "Month" view.

| Calendar     | Events        |     |         |                                                                                                    |     |             |
|--------------|---------------|-----|---------|----------------------------------------------------------------------------------------------------|-----|-------------|
| pick date Se | elect options | -   |         |                                                                                                    |     |             |
| today <      | 0             | Ν   | ovember | 2018                                                                                                    | mon | th veek day |
| Sun          | Mon           | Tue | Wed     | Thu                                                                                                    | Fri | Sat         |
| 28           | 29            | 30  | 31      | 1                                                                                                    | 2   | 3           |
| 4            | 5             | 6   | 7       | 8                                                                                                    | 9   | 10          |
| 11           | 12            | 13  | 14      | 1 5<br>8:45a - 9:30a -                                                                                       | 16  | 17          |
|              |               |     |         | CACEI 7020682 -<br>Charmaine Orr<br>Plaintiff vs. Citizens<br>Property Insurance<br>Corporation<br>Defendant |     |             |
| 18           | 19            | 20  | 21      | 22                                                                                                    | 23  | 24          |
| 25           | 26            | 27  | 28      | 29                                                                                                    | 30  | 1           |
|              |               |     |         |                                                                                                    |     |             |

Once you change the calendar view to "Month" view. Locate the case number that you want to cancel the hearing for.

 Click on the case that has blue background. (if you see grey background, that means the hearing is already cancelled)

The hearing details will open up on the right of the screen, as shown on the next page.

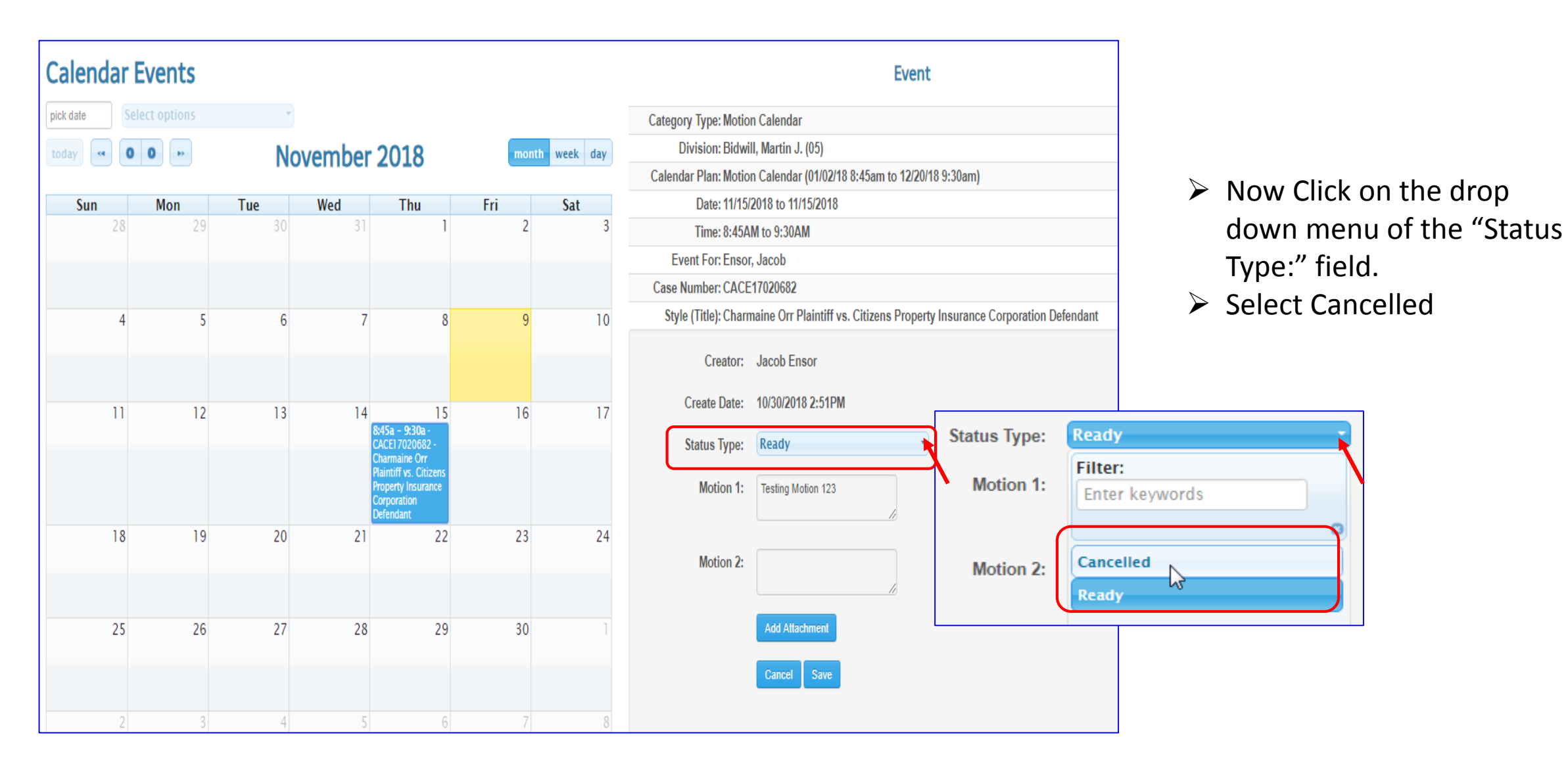

|                                | Event                                                                     |  |  |  |
|--------------------------------|---------------------------------------------------------------------------|--|--|--|
| Category Type: Motio           | n Calendar                                                                |  |  |  |
| Division: Bidwi                | II, Martin J. (05)                                                        |  |  |  |
| Calendar Plan: Motio           | n Calendar (01/02/18 8:45am to 12/20/18 9:30am)                           |  |  |  |
| Date: 11/15/2018 to 11/15/2018 |                                                                           |  |  |  |
| Time: 8:45A                    | M to 9:30AM                                                               |  |  |  |
| Event For: Ensor               | r, Jacob                                                                  |  |  |  |
| Case Number: CACE              | 17020682                                                                  |  |  |  |
| Style (Title): Charr           | naine Orr Plaintiff vs. Citizens Property Insurance Corporation Defendant |  |  |  |
| Creator:                       | Jacob Ensor                                                               |  |  |  |
| Create Date:                   | 10/30/2018 2:51PM                                                         |  |  |  |
| Status Type:                   | Cancelled                                                                 |  |  |  |
| Motion 1:                      | Testing Motion 123                                                        |  |  |  |
| Motion 2:                      |                                                                           |  |  |  |
|                                | Add Attachment                                                            |  |  |  |
|                                | Cancel Save                                                               |  |  |  |

- Now Click on the drop down menu of the "Status Type:" field.
- Select Cancelled.
- Click on the Save button.
- System will display warning pop-up message, click on the "Yes' button, if you are absolutely sure.

Warning!!! Are you sure, you want to cancel the event?

No

| Please provide the reason for cancellation         | ×    |
|----------------------------------------------------|------|
|                                                    | 5    |
| Cancel                                             | ОК   |
| Please provide the reason for cancellation         | ×    |
| Unable to attend, will reschedule for another day! | 5)   |
| Cancel                                             | ок 2 |

| Event                                                                                        |
|----------------------------------------------------------------------------------------------|
| Category Type: Motion Calendar                                                               |
| Division: Bidwill, Martin J. (05)                                                            |
| Calendar Plan: Motion Calendar (01/02/18 8:45am to 12/20/18 9:30am)                          |
| Date: 11/15/2018 to 11/15/2018                                                               |
| Time: 8:45AM to 9:30AM                                                                       |
| Event For: Ensor, Jacob                                                                      |
| Case Number: CACE17020682                                                                    |
| Style (Title): Charmaine Orr Plaintiff vs. Citizens Property Insurance Corporation Defendant |
| Status Type: Cancelled                                                                       |
| Motion (Description): Testing Motion 123                                                     |
| Creator: Jacob Ensor                                                                         |
| Create Date: 10/30/2018 2:51PM                                                               |
| Cancelled By: Jacob Ensor                                                                    |
| Cancelled Date: 11/09/2018 1:48PM                                                            |
|                                                                                              |

- Enter the reason of cancellation in this window.
- Click on the "OK" button.
- The status of the hearing is changed to the "Cancelled".
- Let's double check from the Docket Tab next.

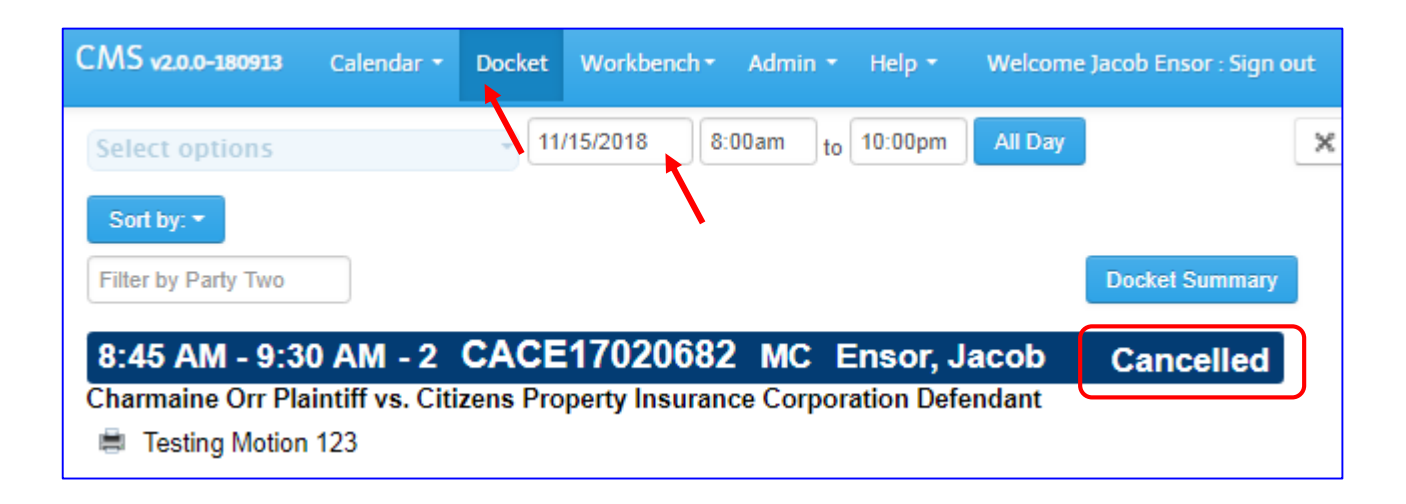

- Go to the Docket tab and navigate to the date of hearing is scheduled.
- Please notice, the status if the hearing is "Cancelled"